# **Corporate Information Systems**

http://www.sussex.ac.uk/its/help/bishelp.php

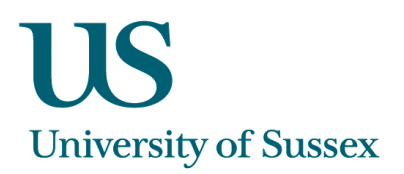

# SSTU0066 – Applicant Details (CCE/PG/VE) SSTU0088 – Applicant Progressions SSTU0198 – Student Applicants by Status

### To Search for an Applicant (SSTU0066)

1. Enter surname, application number OR person code, click Find

| Tasks         | ⊑dit  | Window    | Help      |            |              |        |               |              |        |                |          |   |
|---------------|-------|-----------|-----------|------------|--------------|--------|---------------|--------------|--------|----------------|----------|---|
| <b>G</b> ISST | TU006 | 6 Applica | ant Detai | ls Dawn    | Stewart TR   | AINING | Started 21-DE | C-2015 14:42 | 2      |                |          |   |
|               |       |           |           |            |              |        | Applicant     | t Details    | Set (  | default button | :        | - |
| Year:         | All   | •         | Арр Ту    | pe: All    | •            | Level: | All Levels    | -            | 🗹 Liv  | /e only        | Clear    | 1 |
|               |       | Enter     | surnam    | e (and ini | tials or for | ename) |               |              |        |                |          |   |
|               |       |           |           | or enter / | Applicant I  | Number |               |              |        |                |          |   |
|               |       |           |           |            | or Perso     | n Code |               |              | Eind   |                | Exit     |   |
|               |       |           |           |            |              |        |               |              |        |                |          |   |
|               |       |           |           |            |              |        |               |              |        |                |          |   |
|               |       |           |           |            |              |        |               |              |        |                |          |   |
|               |       |           |           |            |              |        |               |              |        |                |          |   |
|               |       |           |           |            |              |        |               |              |        |                |          |   |
|               |       |           |           |            |              |        |               |              |        |                |          |   |
|               |       |           |           |            |              |        |               |              |        |                |          |   |
|               |       |           |           |            |              |        |               |              |        |                |          |   |
|               |       |           |           |            |              |        |               |              |        |                |          |   |
|               | Add   | resses    |           | Ар         | p Details    |        | Module C      | hoices       | Overv  | view           | Personal |   |
|               | Prog  | ression   |           | Qua        | lifications  |        | Stub Acc      | count        | Superv | visors         |          |   |

## To View the progression of an Application (SSTU0088)

Highlight the applicant name, and Click Progression to enter the Applicant Progression screen

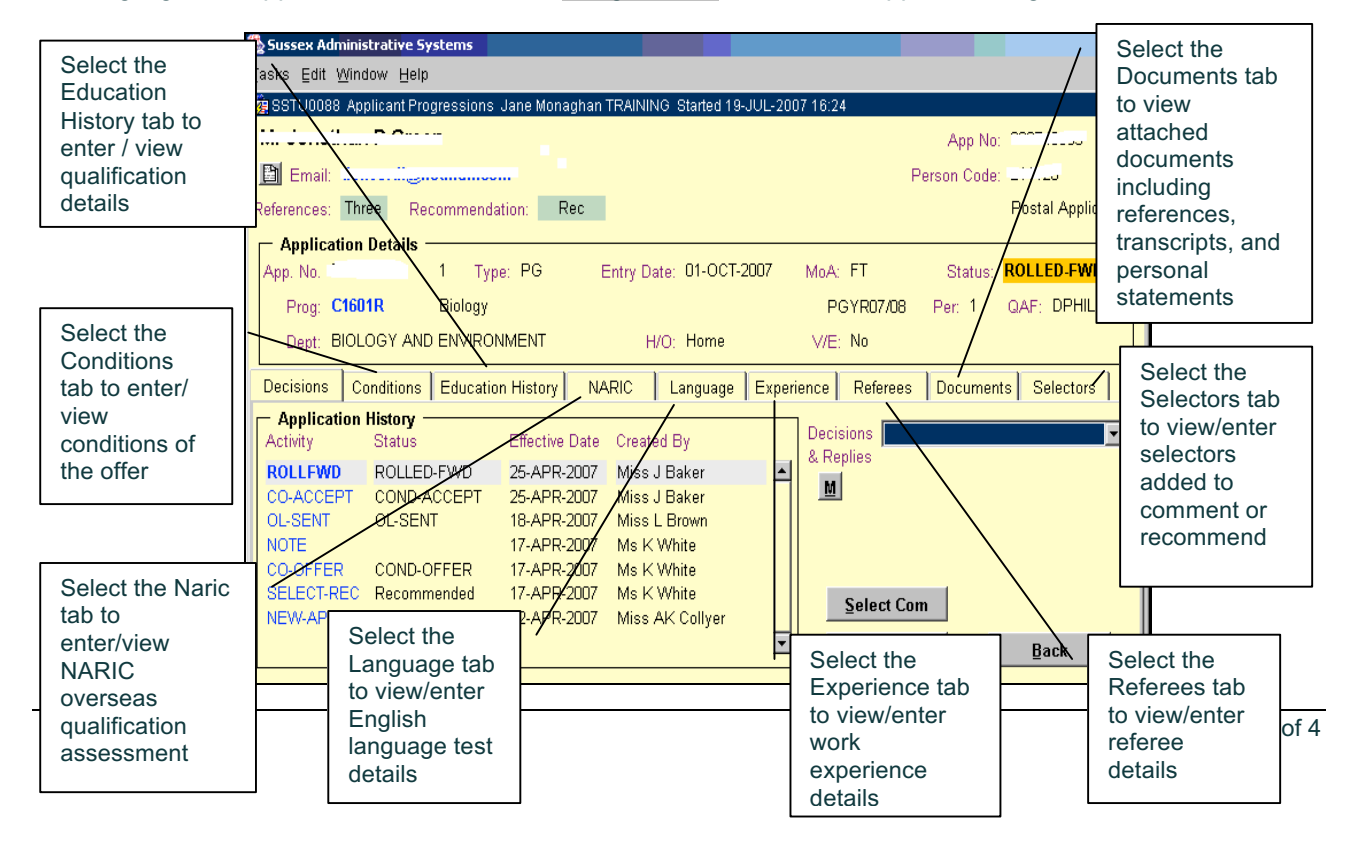

## To Add an Activity

1. In the Decision tab choose a Decision/Reply from the drop down list. You will only be offered those which are applicable for the stage of the application

.

| 🙀 SSTU0088 Applicant Progressions Jane Monaghan TRAINING Started 02-AUG-2007 12:28 |                                      |
|------------------------------------------------------------------------------------|--------------------------------------|
|                                                                                    | App No: COST (SEE                    |
| 📔 Email:                                                                           | Person Code: Linizo                  |
| References: Three Recommendation: Rec                                              | Postal Applicant                     |
| - Application Details                                                              | 1                                    |
| App. No. 1 Type: PG Entry Date: 01-OCT-2007 MoA: FT                                | Status: ROLLED-FWD                   |
| Prog: C1601R Biology PGYR                                                          | 07/08 Per: 1 QAF: DPHIL              |
| Dept: BIOLOGY AND ENVIRONMENT H/O: Home V/E: No                                    |                                      |
| Decisions Conditions Education History NARIC Language Experience Re                | eferees Documents Selectors          |
| Application History                                                                |                                      |
| Activity Status Elective Date Created By                                           | Confirmed (conditions not met)       |
| ROLLEWD ROLLED-FWD 25-APR-2007 Miss J Baker                                        | Rejected (failed to meet conditions) |
| OLISENT OLISENT 18.4PP.2007 Miss J Baker Cor                                       | iditional Offer Confirmed            |
| NOTE 17-APR-2007 Ms K White Roll                                                   | ed-back (Deferred)                   |
| CO-OFFER COND-OFFER 17-APR-2007 Ms K White Roll                                    | ed-back (Withdrawn)                  |
| SELECT-REC Recommended 17-APR-2007 Ms K White                                      |                                      |
| NEW-APP AWAIT-DECIS 12-APR-2007 Miss AK Collyer                                    | cct com                              |
|                                                                                    | Notes Back                           |

2. If you wish to enter a Conditional Offer select the conditions of the offer and click Save

| 🙀 Add Condition   |      |
|-------------------|------|
|                   |      |
| Code: 🛛 🗛 🗶 Type: |      |
| Bachelor of Arts  |      |
| Grade: 2(i)       |      |
| Comment:          |      |
|                   |      |
| Add Cancel        | Save |

- 3. Either add another condition or go back to the Decisions tab
- 4. To add selector comments or notes to the application, click on the Select Com or Notes button. Selector comments can be viewed through Sussex direct, whereas notes can only be viewed in the database.

| Decisions                                                                                           | Conditions                                                                               | Education                                         | History                                                                                          | NARIC                                                                       | Language                                                                | Experience      | Referees     | Documents | Selectors    |
|----------------------------------------------------------------------------------------------------|------------------------------------------------------------------------------------------|---------------------------------------------------|--------------------------------------------------------------------------------------------------|-----------------------------------------------------------------------------|-------------------------------------------------------------------------|-----------------|--------------|-----------|--------------|
| Applicati<br>Activity<br>ROLLFWD<br>CO-ACCEF<br>OL-SENT<br>NOTE<br>CO-OFFER<br>SELECT-RI<br>NEW-APP | on History -<br>Status<br>ROLLEE<br>T COND-A<br>OL-SEN<br>COND-C<br>EC Recomn<br>AWAIT-I | D-FWD<br>ACCEPT<br>IT<br>DFFER<br>nended<br>DECIS | Effective Da<br>25-APR-201<br>25-APR-201<br>18-APR-201<br>17-APR-201<br>17-APR-201<br>12-APR-201 | ate Creat<br>D7 Miss<br>D7 Miss<br>D7 Miss<br>D7 Ms K<br>D7 Ms K<br>D7 Ms K | ed By<br>J Baker<br>L Brown<br>:White<br>:White<br>:White<br>AK Collyer | Dec<br>& R<br>M | sions period | n         | <b>₽</b> ack |

## To Add a Selector

You can add a Selector to make a recommendation (ie an offer/reject), or to make a comment on the application.

| Decisions                | Conditions | Education History | NARIC               | Language | Experience                                                              | Referees                                                                   | Documents                          | Selectors |  |
|--------------------------|------------|-------------------|---------------------|----------|-------------------------------------------------------------------------|----------------------------------------------------------------------------|------------------------------------|-----------|--|
| Selector Ni<br>White, Ka | ame<br>ren |                   | Role<br>Recomm      |          | Faculty (<br>Jeremy F<br>Supervise<br>No sugge<br>Supervise<br>Jeremy F | Contact<br>Field<br>or suggested<br>ested supervi<br>or suggested<br>Field | by applicant<br>sor<br>by selector |           |  |
| Ada                      |            | Delete            | E <u>m</u> ail Sele | ectors   |                                                                         | Save                                                                       |                                    | Back      |  |

- 1. Click Add and choose the role (ie Select or Recommend)
- 2. Enter Surname (and Initial) and click Find. Click on the person you would like to add. Save.

#### Viewing Applicants by Status (SSTU0198)

You can retrieve a group of students by status, as well as those who have had recommendations and/or comments made recently.

| SSTU0198 Applicants by Status Jane Mo<br>Year: 07/08 Type: PG<br>School: SOCCUL Dept: F<br>Status: AWAIT-DECIS C | onaghan TRAINING Starter<br>Applicant:<br>OLITICS<br>comments                  | s by Status Set d<br>Tota<br>added in pas                                                                                                    | lefault button:              | <b>_</b><br>Clear<br>Eind           |                                                          |
|----------------------------------------------------------------------------------------------------|--------------------------------------------------------------------------------|----------------------------------------------------------------------------------------------------|------------------------------|-------------------------------------|----------------------------------------------------------|
| C App No C Name                                                                                                  | C Received C Start<br>05-JUL-07 0CT-07<br>31-MAY-07 0CT-07<br>13-MAR-07 0CT-07 | C Programme<br>Politics (DPHIL)<br>Politics (DPHIL)<br>Politics (DPHIL)<br>This flags indica<br>whether a Naric<br>check has been<br>carried out | Naric Refs<br>N Two<br>Y Two | Rec Status<br>Rec<br>Not Rec<br>Rec | See<br>below for<br>meaning<br>of Rec<br>Status<br>codes |
| Addresses App De Progression                                                                                     | tails Course                                                                   | Choices Overv                                                                                                    | iew                          | Personal<br>E <u>x</u> it           |                                                          |

1. Choose the values from the drop down menus to retrieve the group of students you would like to view. You must choose a Type, School or Dept, and a Year. All other lists can be left as the default, if you would like to retrieve all your applicants.

| viear:  | 198 Applicants by Status Jan<br>07/08 💌 Type: PG | e Monaghan LIVE Started 02-AUG-2007 16:18  Applicants by Status Set default button: |               |
|---------|--------------------------------------------------|-------------------------------------------------------------------------------------|---------------|
| School: | SCITECH 🔽 Dept                                   | All Departments                                                                     | <u>C</u> lear |
| Status: | All Statuses 💌                                   | No Restrictions 💽 added in past N/A 💌                                               | Eind          |
|         |                                                  |                                                                                     |               |

2. If you wish to make an offer, or add other information, click on the Applicant name and click the Progression button to take you through to screen SSTU0088

#### **Recommendation Status**

Each application will have a 'Rec Status', which is different from the Application Status, and indicates whether a Reccommendation and/or a Comment has been added through Sussex Direct by Selectors:

- Rec = A decision to 'Recommend an offer' has been added through Sussex Direct
- Not Rec = A decision to 'NOT Recommend an offer' has been added through Sussex Direct
- Pending = No recommendation / decision has been made but a Selector has been added to the application
- Comment = A selector has been added with a role of 'Comment' but no selectors have been added with a role of 'Recommend'
- Blank = No Selector has been added to the Application

#### **Emailing a Group of Applicants**

You can select a group of Applicants using the fields on the screen below and send an email to them.

|                               | Sussex Administrative Systems                                                                                              |       |                                         |
|-------------------------------|----------------------------------------------------------------------------------------------------|-------|-----------------------------------------|
|                               | Tasks Edit Window Help<br>SSTU0136 Student Applicant Group Email: Jane Monaphan, Database: LIVE, Started 09-AUG-2007 12:20 |       |                                         |
|                               | Academic Year: 07/08 V<br>Application Type: PG V<br>Taught or Research: Taught V                                           | Clear |                                         |
| Select<br>from the<br>list of | MoA: FT S<br>Entry Year: 2007 Month: All S<br>Status: Offer Accepted S<br>School : LIFESCI                                 |       | Click hore to                           |
| values                        | Department: All Departments Programme: All Programmes Home / Overseas: Visiting / Exchange: Include all                    |       | see list of<br>applicants<br>that match |
|                               | Nationality:                                                                                                    | Eind  | your search                             |
|                               | Rejected, Declined and Withdrawn applicants will not be included.         Record: 1/1                                      | Exit  |                                         |

If you would like to email applicants who have not replied to an offer letter use the screen below

| 🌺 Sussex Administrati     | ve Systems                     |               |                    |                          | _10   | IX |
|---------------------------|--------------------------------|---------------|--------------------|--------------------------|-------|----|
| ∑asks ⊑dit <u>W</u> indow | Help                           |               |                    |                          |       |    |
| 🙀 SSTU0156 Student        | Applicant Email Reminders      | Jane Monaghai | ) Database: LIVE S | tarted 09-AUG-2007 12:26 |       | ×  |
|                           |                                | Ema           | ul Reminder        |                          |       |    |
| Application Type:         | PG 💌                           |               |                    |                          | Clear |    |
| Academic Year:            | 07/08 💌                        |               |                    |                          |       |    |
| Taught or Research:       | Taught 💌                       |               |                    |                          |       |    |
| MoA:                      | All                            |               |                    |                          |       |    |
| School:                   | LIFESCI                        |               |                    |                          |       |    |
| Department:               | All Departments                |               |                    |                          |       |    |
| Programme:                | All Programmes                 |               |                    | •                        |       |    |
| Home / Overseas:          | Home and Overseas              |               |                    | 3                        |       |    |
| Visiting / Exchange:      | Include all                    |               |                    | •                        |       |    |
| No                        | reply received to offer letter | sent More th  | an 2 weeks ago 📘   | •                        | Eind  |    |
|                           |                                |               |                    |                          |       |    |
|                           |                                |               |                    |                          |       |    |
|                           |                                |               |                    |                          |       |    |
|                           |                                |               |                    |                          | Exit  |    |
|                           |                                |               |                    |                          | Low   |    |
|                           |                                |               |                    |                          |       |    |
| Record: 1/1               |                                | <osc></osc>   |                    |                          |       |    |